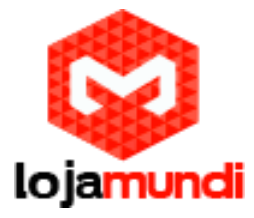

## Como instalar Tela Touchscreen Beaglebone Black e Sistema Operacional Windows

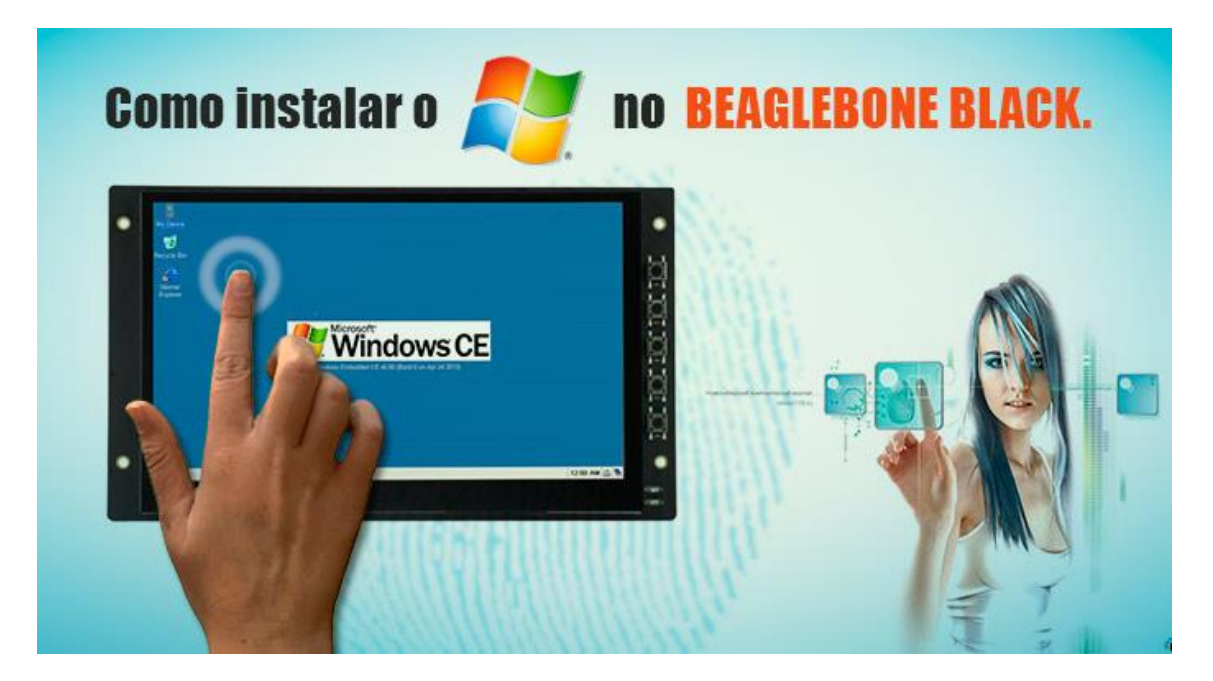

#### Olá pessoal!

Este é mais um tutorial da Lojamudi e vamos ensinar como instalar a tela touchscreen na Beaglebone Black e Sistema Operacional Windows CE. Esse embarcado vem de fábrica com Sistema Angstrom e suporte a versões de linux, desenvolvidas especialmente para esta estrutura de hardware.

A <u>Beaglebone Black</u> é excelente para vários projetos baseados em software livre e microarquitetura. As principais características dessa placa são: processador ARM Cortex-A8 de 1Ghz, acelerador gráfico 3D POWER VR SGX, memória interna eMMC de 4GB e entrada para cartão MicroSD.

Existem vários acessórios que podem ser instalados na Beaglebone e que podem ser encontrados na nossa página, mas como dito anteriormente vamos aprender conectar a **tela touchscreen** de 7 polegadas e resolução 1024 x 600.

Então vamos à configuração.

Primeiro instale o Windows CE na Beaglebone Black.

O Sistema que vamos utilizar "roda" através do cartão de memória.

Essa versão é própria para o funcionamento da tela sensível ao toque. Outras versões que não foram criadas com esse intituito podem não funcionar com display.

## Lojamundi – Tecnologia Sem Limites

www.lojamundi.com.br

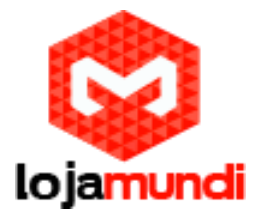

Encontre a imagem correta clicando no link a baixo:

### https://www.dropbox.com/s/il1i4sg1z41xk2j/Windows%20Embedded%20Compact%207.rar?dl=0

Para instalar a imagem do Sistema Operacional no cartão de memória, a partir de um computador rodando Windows, use o programa " HP USB Disk Storage Format Tool " e tudo pode ser feito em poucos passos:

| 🖫 I 🞅 🕕 📼 I Windows Embedded Compact 7 – 🗖 🗙                             |         |                   |                      |         |  |  |
|--------------------------------------------------------------------------|---------|-------------------|----------------------|---------|--|--|
| Arquivo Início Compartilhar Exibir 🗸 🖓                                   |         |                   |                      |         |  |  |
| 🔄 🍥 👻 🕆 🌗 🕨 Windows Embedded Compact 7 ) 🗸 🗸 Pesquisar Windows Embedde 🔎 |         |                   |                      |         |  |  |
| 🔆 Favoritos                                                              | Nome    | Data de modificaç | Тіро                 | Tamanho |  |  |
| 💻 Área de Trabalho                                                       | 퉬 EN    | 15/06/2015 16:53  | Pasta de arquivos    |         |  |  |
| 〕 Downloads                                                              | 퉬 Tools | 15/06/2015 16:53  | Pasta de arquivos    |         |  |  |
| 🔚 Locais recentes                                                        | README  | 25/07/2013 02:31  | Documento de Te 1 KB |         |  |  |
| 🤞 Grupo doméstico                                                        |         |                   |                      |         |  |  |
| 👰 Meu computador                                                         |         |                   |                      |         |  |  |
| 🙀 Rede                                                                   |         |                   |                      |         |  |  |

1 - Abra a pasta Tools e instale o HP USB Disk Storage Format Tool.

| UN I La UN ≤ I      | 1                                  | 0015                        |                 |            |
|---------------------|------------------------------------|-----------------------------|-----------------|------------|
| Arquivo Início Comp | artilhar Exibir                    |                             |                 | ~ <b>?</b> |
| € ∋ - ↑ 퉬 • W       | /indows Embedded Compact 7 → Tools | ✓ C                         | Pesquisar Tools | م          |
| 🔶 Favoritos         | Nome                               | Data de modificaç Tipo      | Tamanho         |            |
| 💻 Área de Trabalho  | 🛃 HP USB Disk Storage Format Tool  | 10/08/2009 02:59 Aplicativo | 2.024 KB        |            |
| 属 Downloads         |                                    |                             |                 |            |
| Locais recentes     |                                    |                             |                 |            |
| 🍓 Grupo doméstico   |                                    |                             |                 |            |
| 🕵 Meu computador    |                                    |                             |                 |            |
| 🗣 Rede              |                                    |                             |                 |            |
|                     |                                    |                             |                 |            |

### Lojamundi – Tecnologia Sem Limites

www.lojamundi.com.br

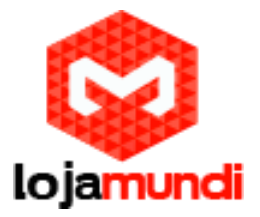

| 5 Ibra o programa | 3 | - | Abra | 0 | programa |
|-------------------|---|---|------|---|----------|
|-------------------|---|---|------|---|----------|

| Meu computador                        | displaybbb2                 |   |  |  |
|---------------------------------------|-----------------------------|---|--|--|
| Lixeira<br>Lixeira<br>Adobe Reader XI | HP USB Disk<br>Storage Form |   |  |  |
| <u></u>                               |                             | 1 |  |  |

4 - Selecione o cartão e o formato FAT32

| HP USB Disk Storage Format Tool, V2.0.6                                                             |  |  |  |  |  |
|----------------------------------------------------------------------------------------------------|--|--|--|--|--|
| Device                                                                                              |  |  |  |  |  |
| Multiple Card Reader 1.00 (7681 MB) (F:\)                                                           |  |  |  |  |  |
| File system                                                                                         |  |  |  |  |  |
| FAT32                                                                                               |  |  |  |  |  |
| Volume label                                                                                        |  |  |  |  |  |
| l                                                                                                   |  |  |  |  |  |
| Format options                                                                                      |  |  |  |  |  |
| 🗖 Quick Format                                                                                      |  |  |  |  |  |
| Enable Compression                                                                                  |  |  |  |  |  |
| Create a DUS startup disk                                                                           |  |  |  |  |  |
| <ul> <li>using internations-bods system nies</li> <li>using DOS system files located at:</li> </ul> |  |  |  |  |  |
|                                                                                                    |  |  |  |  |  |
|                                                                                                    |  |  |  |  |  |
|                                                                                                    |  |  |  |  |  |
|                                                                                                    |  |  |  |  |  |
|                                                                                                    |  |  |  |  |  |
| Start Close                                                                                         |  |  |  |  |  |
|                                                                                                    |  |  |  |  |  |

# Lojamundi – Tecnologia Sem Limites

www.lojamundi.com.br

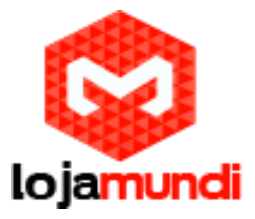

5 - Após a formatação copie todo o arquivo binário na pasta " EN " para o seu cartão .

| 📥 l 🗋 🕼 👳 l                                                                   | Disco removível (F:) – 🗖 |                   |                  |           |            |
|-------------------------------------------------------------------------------|--------------------------|-------------------|------------------|-----------|------------|
| Arquivo Início Compart                                                        | tilhar Exibir            |                   |                  |           | ~ <b>?</b> |
| ( ) ▼ ↑ → Meu computador → Disco removível (F:) ∨ C Pesquisar Disco removível |                          |                   |                  |           | <b>, o</b> |
| 🔆 Favoritos                                                                   | Nome                     | Data de modificaç | Тіро             | Tamanho   |            |
| 💻 Área de Trabalho                                                            | EBOOTSD.nb0              | 19/05/2013 00:42  | Arquivo NB0      | 256 KB    |            |
| 〕 Downloads                                                                   | 🛃 logo                   | 19/05/2013 22:45  | lmagem de bitmap | 1.801 KB  |            |
| 🔚 Locais recentes                                                             | MLO                      | 02/09/2013 05:17  | Arquivo          | 84 KB     |            |
|                                                                               | NK.bin                   | 19/05/2013 00:49  | Arquivo BIN      | 67.286 KB |            |
| 🤣 Grupo doméstico                                                             |                          |                   |                  |           |            |
| 🖳 Meu computador                                                              |                          |                   |                  |           |            |
| 🗣 Rede                                                                        |                          |                   |                  |           |            |

O Sistema já pode ser iniciado, então conecte o cartão na Beaglebone Black.

Lembrando que este tutorial serve apenas para Beaglebone com tela touchscreen.

Até o próximo tutorial.